| Modello | Domanda                                                                  | Soluzione                                                                                                    |
|---------|--------------------------------------------------------------------------|----------------------------------------------------------------------------------------------------|
| EVCOMP  | Come effettuare la ricarica?                                             | <ol> <li>Collegare il cavo prima alla stazione di ricarica e poi all'auto.</li> <li>Controllare se il led di contorno cambia da blu fisso a blu lampeggiante.</li> <li>Si dovrebbe sentire anche il suono emesso dal motore del sistema d'interblocco<br/>meccanico.</li> <li>Il processo di ricarica dovrebbe iniziare.</li> <li>Per ulteriori informazioni fare riferimento al manuale utente al seguente link:<br/>http://www.cabur.it/files/Cabur. EV_COMPACT_Installation_Instruction_Manual_ITA.pdf</li> </ol> |
| EVCOMP  | Come interrompere la ricarica?                                           | La ricarica viene interrotta o tramite l'app, selezionando il pulsante "stop charge", o<br>tramite i sistemi di interruzione lato machina (ad esempio aprendo la macchina).<br><b>Nota:</b> Il connettore non può essere disconnesso durante il processo di ricarica (un<br>interblocco meccanico impedisce il distacco del connettore stesso). Quindi, non si può<br>interrompere la ricarica staccando il connettore.                                                                                              |
| EVCOMP  | Come connettere il terminale (PC, Tablet, Smartphone) alla rete<br>WIFI? | <ol> <li>Abilitare il Wi-Fi.</li> <li>Selezionare l'SSID, "il nome della rete Wi-Fi", generato dal dispositivo.<br/>(L'SSID dovrebbe essere facilmente identificabile e del tipo: ECxxxxx-xxxxx)</li> <li>Nota: nel caso per la connessione all'APP sia richiesta una password, la password pre-<br/>impostata è uguale al nome della SSID.</li> </ol>                                                                                                    |
| EVCOMP  | Come accedere all'applicazione?                                          | <ol> <li>Se il terminale (Pc, tablet, smartphone) e connesso all' WiFi generato dalla stazione di<br/>ricarica, connettersi al seguente URL: http://192.168.1.1.</li> <li>Nota: Se un pop-up viene visualizzato sul display che specifica il fatto che la rete WiFi<br/>non ha accesso a internet, si prega di rimanere connessi alla rete corrente anche in<br/>assenza di internet.</li> </ol>                                                                                                    |
| EVCOMP  | La stazione di ricarica non sta caricando l'autovettura.                 | Se il dispositivo è stato configurato correttamente, il processo di ricarica non parte per i<br>seguenti motivi:<br>- Il connettore non è stato inserito correttamente.<br>- La potenza disponibile è inferiore a 1.4 kW (6A)<br>- Si è verificato un errore di sistema.                                                                                                    |

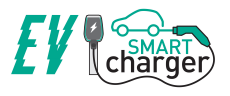

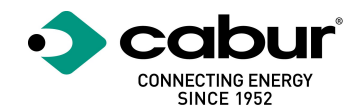

| EVCOMP | Come accertarsi che il cavo è collegato alla stazione di ricarica?       | Connettere prima il cavo alla stazione di ricarica e poi alla<br>macchina, come specificato sul manuale. Se la stazione di ricarica e l'autovettura sta<br>comunicando correttamente, il led di contorno cambia colore da verde a blue.                                                                                                    |
|--------|--------------------------------------------------------------------------|----------------------------------------------------------------------------------------------------|
| EVPLUS | Come effettuare la ricarica?                                             | <ol> <li>Connettere la stazione di ricarica all'autovettura tramite il cavo. Nel caso la stazione di<br/>ricarica non abbia il cavo integrato, collegare prima il cavo alla wallbox e poi alla vettura.</li> <li>Se il cavo è collegato correttamente, si accende l'icona blu del "cavo connesso" e i<br/>quattro angoli dell'area di riconoscimento RFID si illuminano, per indicare che si può<br/>procedere al passo successivo.</li> <li>Accostare la card RFID all'area di riconoscimento RFID per pochi secondi.<br/>La stazione di ricarica emette un suono singolo ed il led di contorno cambia stato,<br/>passando da blu fisso a blu lampeggiante, la stazione di ricarica inizia a caricare la<br/>batteria.</li> </ol> |
|        |                                                                          | Per ulteriori informazioni fare riferimento al manuale utente al seguente link:<br>http://www.cabur.it/files/Cabur_EV_COMPACT_Installation_Instruction_Manual_ITA.pdf                                                                                                    |
| EVPLUS | Come interrompere la ricarica?                                           | La ricarica viene interrotta o tramite l'RFID card, avvicinandolo all'area di<br>riconoscimento RFID, o tramite i sistemi di interruzione lato machina (ad esempio<br>aprendo la macchina).                                                                                                    |
|        |                                                                          | <b>Nota</b> : Il connettore non può essere disconnesso durante il processo di ricarica (un interblocco meccanico impedisce il distacco del connettore stesso). Quindi, non si può interrompere la ricarica staccando il connettore.                                                                                                    |
| EVPLUS | Come connettere il terminale (PC, Tablet, Smartphone) alla rete<br>WIFI? | Si prega di fare riferimento al manuale di utilizzo:<br>http://www.cabur.it/files/Cabur_EV_PLUS_Installation_Instruction_Manual_ITA.pdf                                                                                                    |
| EVPLUS | Come accedere all'applicazione?                                          | <ol> <li>Se il terminale (Pc, tablet, smartphone) e connesso all' WiFi in modalità access point<br/>generato dalla stazione di ricarica, connettersi al seguente URL: http://192.168.1.1.</li> <li>Nota: Se un pop-up viene visualizzato sul display che specifica il fatto che la rete WiFi<br/>non ha accesso a internet, si prega di rimanere connessi alla rete corrente anche in<br/>assenza di internet.</li> </ol>                                                                                                    |
|        |                                                                          |                                                                                                    |

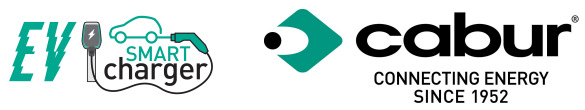

| EVPLUS | La stazione di ricarica non sta caricando l'autovettura.                  | <ul> <li>Se il dispositivo è stato configurato correttamente, I processo di ricarica non parte per i seguenti motivi:</li> <li>Il connettore non è stato inserito correttamente.</li> <li>La ricarica non è stata attivata tramite RFID card.</li> <li>La potenza disponibile è inferiore a 1.4 kW (6A) - monofase o 4.1 kW (6A) trifase.</li> <li>Si è verificato un errore di sistema.</li> </ul>                                                                                                    |
|--------|---------------------------------------------------------------------------|----------------------------------------------------------------------------------------------------|
| EVPLUS | Quante RFID card si possono utilizzare per ciascuna stazione di ricarica? | Si possono utilizzare fino a 3 RFID card registrate localmente per ogni dispositivo installato.                                                                                                    |
| EVPLUS | La ricarica non parte pur passando la carta RFID.                         | <ul> <li>Nella maggior parte dei casi, questa situazione può verificarsi:</li> <li>quando la stazione di ricarica è in modalità Wi-Fi Client (led Wi-Fi di colore verde anziché blu). In questo caso aprire la cover frontale e tenere premuto il tasto di configurazione della modalità WiFi per tre secondi fino a quando il led diventa blu.</li> <li>la scheda RFID non è stata configurata correttamente, in questo caso verificare la corretta registrazione della carta sulla stazione</li> <li>Nota: Si prega di consultare il manuale per ulteriori informazioni riguardo queste operazioni di configurazione al seguente link:</li> <li>http://www.cabur.it/files/Cabur_EV_PLUS_Installation_Instruction_Manual_ITA.pdf</li> </ul> |
| EVPLUS | È possibile abilitare/disabilitare la<br>ricarica senza l'RFID card?      | L' attivazione/disattivazione del processo di ricarica avviene solo mediante la carta RFID.                                                                                                    |
| EVPLUS | Perché viene utilizzato un contatore di energia esterno?                  | Il contatore di energia esterno viene utilizzato per la realizzazione del power<br>management, cioè il sistema che permette la regolazione autonoma della potenza<br>erogata all'autovettura in base a quanto consumano il resto delle utenze collegate<br>all'impianto, impedendo lo scatto del contatore generale.<br>(consultare il manuale al seguente link:<br><u>http://www.cabur.it/files/Cabur_EV_PLUS_Power_Management_ITA.pdf</u> ).                                                                                                    |

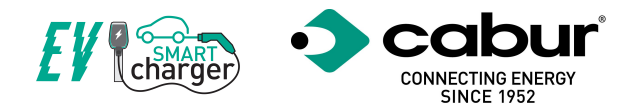

| EVPLUS | Dove collocare il contatore esterno per il power management?                                                                      | Il contatore esterno deve essere collocato subito a valle del contatore generale,<br>comunque prima della diramazione delle linee wallbox e utenze domestiche.<br>(consultare il manuale al seguente link:<br><u>http://www.cabur.it/files/Cabur_EV_PLUS_Power_Management_ITA.pdf</u> ).                                                                                                    |
|--------|----------------------------------------------------------------------------------------------------|----------------------------------------------------------------------------------------------------|
| EVPLUS | La batteria si carica a una potenza inferiore rispetto alla potenza<br>di ricarica massima supportata dalla stazione di ricarica. | Nella maggior parte dei casi, questa situazione è dovuta alle limitazioni<br>imposte dal produttore auto. Si consiglia, prima dell'uso del dispositivo, di verificare il<br>dato relativo alla potenza di carica dell'autovettura.                                                                                                    |
| EVPLUS | Come accertarsi che il cavo è collegato alla stazione di ricarica?                                                                | Connettere prima il cavo alla stazione di ricarica e poi alla<br>macchina, come specificato sul manuale. Se la stazione di ricarica e l'autovettura sta<br>comunicando correttamente, il led di contorno cambia colore da verde a blue e sullo<br>schermo si visualizza l'icona del cavo.<br>Un ultimo controllo può essere effettuato tramite l'app. Nella pagina Charger State, nella<br>ultima riga, viene indicato lo stato del caricatore. Se il connettore è collegato<br>correttamente, il testo "Plug In" deve essere visualizzato accanto alla cella in questione. |
| EVPLUS | ERR ELK si visualizza sul display.<br>Comportamento anomalo blocco elettronico presa.                                             | <ol> <li>Assicurarsi che il connettore non sia attaccato al dispositivo</li> <li>Spegnere e riaccendere il dispositivo.</li> <li>Quando si riaccende il dispositivo, verificare che il motorino del blocco della presa<br/>esegua il movimento di test: si dovrebbe sentire un rumore dovuto al movimento del<br/>motorino nella fase di blocco e al successivo movimento di sblocco.</li> <li>Nota: Se sullo schermo viene ancora visualizzato il messaggio di errore, nonostante le<br/>verifiche/prove eseguite, contattare l'assistenza clienti.</li> </ol>             |

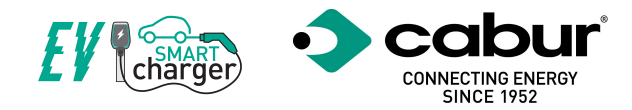

| EVPLUS | <ul> <li>ERR CAN si visualizza sul display.</li> <li>Questa tipologia di errore si verifica principalmente in due casi:</li> <li>1. Il contatore di potenza esterno non comunica correttamente con la stazione di ricarica.</li> <li>2: Il CAN bus per il load sharing non è collegato correttamente.</li> </ul> | <ol> <li>Verificare i collegamenti fisici Modbus e CAN.</li> <li>Verificare se il contatore di potenza è stato configurato correttamente.</li> <li>Verificare la corretta configurazione del power management e load sharing</li> <li>(consultare il manuale al seguente link:<br/><u>http://www.cabur.it/files/Cabur_EV_PLUS_Power_Management_ITA.pdf</u>).</li> <li>Nota: Se sullo schermo viene ancora visualizzato il messaggio di errore, nonostante le<br/>verifiche/prove eseguite, contattare l'assistenza clienti.</li> </ol> |
|--------|----------------------------------------------------------------------------------------------------|----------------------------------------------------------------------------------------------------|
| EVPLUS | ERR MIS si visualizza sul display.<br>Questo errore indica la mancanza di una o più fase e si verifica<br>principalmente in fase di installazione.                                                                                                    | Per sistemi trifase:<br>- Verificare che tutte le fasi sono collegate e che la configurazione all'interno dell'app è<br>stata fatta correttamente (nella configurazione è stato selezionato 22 kW)<br>Per sistemi monofase:<br>- Verificare che la configurazione all'interno dell'app è stata fata correttamente (nella<br>configurazione è stato selezionato 7 kW)                                                                                                    |
| EVPLUS | ERR IRD si visualizza sul display.<br>Questo errore indica dispersione in continua verso terra.                                                                                                    | 1. Verificare che non ci siano dispersioni a terra di corrente continua nell'impianto.                                                                                                    |

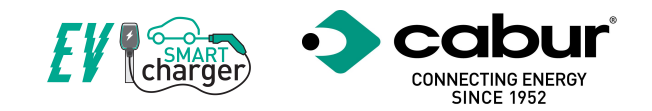